## ACESSO A ÁREA DE TRABALHO REMOTA

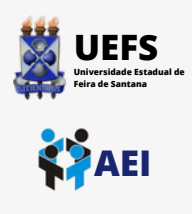

## Tutorial para acessar FIPLAN, SIMPAS e LIRA externamente.

Lembre-se de configurar e conectar à <u>VPN da UEFS</u> ANTES de seguir os passos deste tutorial.

Tutorial VPN disponível em: <u>https://aei.uefs.br/wp-content/uploads/2022/09/Manual\_de\_Configuracao\_de\_VPN.pdf</u>

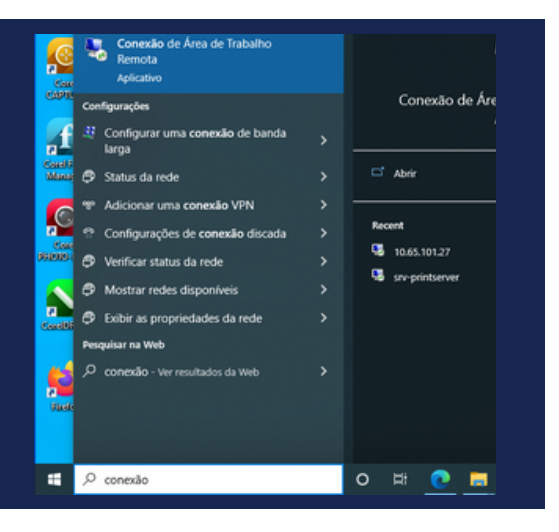

Em sua estação de trabalho, pesquise no <u>MENU INICIAR</u> pela Conexão de Área de Trabalho Remoto

Na tela de conexão remota digite o nome do servidor: srv-ecopc-files.uefs.br no campo <u>COMPUTADOR</u> e seu login de domínio no campo <u>NOME DE USUÁRIO</u> e clique em <u>CONECTAR</u>

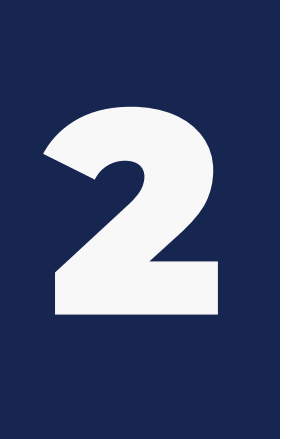

| Nonexa    | io de Área de Trabalho Remota 🛛 🗌 🗙                                                     |
|-----------|-----------------------------------------------------------------------------------------|
| •         | Conexão de<br><b>Área de Trabalho Remota</b>                                            |
| Geral Exi | bição Recursos Locais Experiência Avançado                                              |
| Configura | ções de logon                                                                           |
|           | Digite o nome do computador remoto.                                                     |
| -8        | Computador: srv-ecopc-files.uefs.br ~                                                   |
|           | Nome de usuário: user@uefs.br                                                           |
|           | Suas credenciais serão exigidas quando você se conectar.                                |
|           | Permitir salvar minhas credenciais                                                      |
| Configura | ções de conexão                                                                         |
|           | Salve as configurações da conexão atual em um arquivo RDP ou<br>abra uma conexão salva. |
|           | Salvar Salvar como Abrir                                                                |
| Ocultar   | Opções Conectar Ajuda                                                                   |

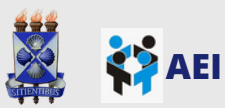

## ACESSO A ÁREA DE TRABALHO REMOTA

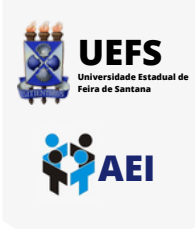

| Segurança do Windows                                  |                           | × |
|-------------------------------------------------------|---------------------------|---|
| Digite suas credenciai                                | S                         |   |
| Essas credenciais serão usada<br>ecopc-files.uefs.br. | s para a conexão com srv- |   |
| user@uefs.br                                          |                           |   |
| •••••                                                 |                           |   |
| 🔽 Lembrar-me                                          |                           |   |
| Mais opções                                           |                           |   |
| ОК                                                    | Cancelar                  |   |
|                                                       |                           |   |

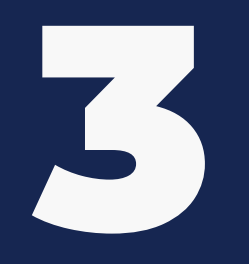

Após preencher seu usuário de domínio e senha, clique em <u>OK</u>

| Caso mostre a tela ao lado,     |
|---------------------------------|
| marque a opção <mark>Não</mark> |
| perguntar novamente sobre       |
| conexões com este               |
| computador o cliquo SIM O       |

servidor será aberto em uma nova tela.

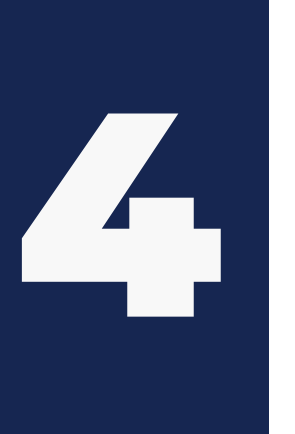

| Vome                      | es incompatíveis                                                                                                    |
|---------------------------|----------------------------------------------------------------------------------------------------|
| 1                         | Computador remoto solicitado:<br>srv-ecopc-files                                                                                                    |
| <b>-</b>                  | Nome no certificado do computador remoto:<br>ecopo-files1.uefs.br                                                                                                    |
|                           |                                                                                                    |
| Елгоз                     | de certificado                                                                                                    |
| Erros<br>Os s<br>com      | de certificado<br>eguintes emos foram encontrados ao validar o certificado do<br>sutador remoto:                                                                                                    |
| Erros<br>Os s<br>com      | de certificado<br>eguintes erros foram encontrados ao validar o certificado do<br>jutador remoto:<br>O nome do servidor no certificado está incorreto.                                                                             |
| Erros<br>Os s<br>com<br>A | de certificado<br>eguintes erros foram encontrados ao validar o certificado do<br>jutador remoto:<br>O nome do servidor no certificado está incorreto.<br>O certificado não provém de uma autoridade de certificação<br>confiável. |

Sim

Não

Exbir certificado

Em caso de dúvidas, entre em contato conosco através do ramal <u>8073</u> ou envie um e-mail para <u>sd@uefs.br</u>.

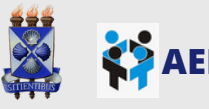